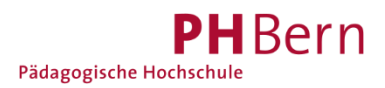

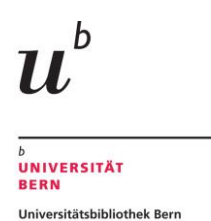

# Registrierung Bibliothekskonto (SLSP) ohne SWITCH edu-ID (Nicht-Angehörige von Schweizer Hochschulen)

Sind Sie angehende Bibliothekskundin/e und besitzen keine SWITCH edu-ID, weil Sie nicht Student/in oder Mitarbeitende/r einer CH-Universität/Fachhochschule sind?

Erstellen Sie mit folgender Anleitung ein SWITCH edu-ID Konto und registrieren sich damit für ein Bibliothekskonto bei SLSP.

#### Übersicht Registrierungsschritte

- 1. Registrierung starten
- 2. SWITCH edu-ID Konto erstellen
- 3. Persönliche Daten eingeben

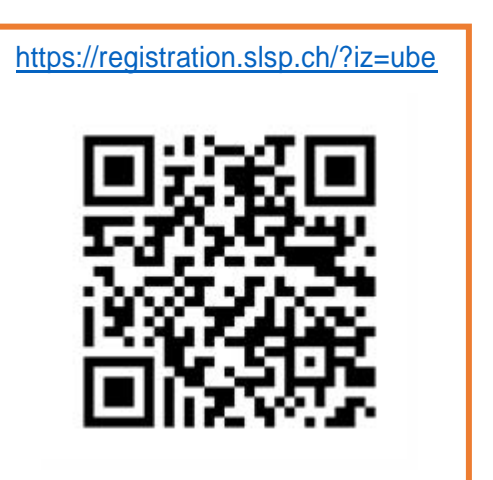

- 4. E-Mail-Adresse bestätigen mit Code aus E-Mail
- 5. Mobilnummer bestätigen mit Code aus SMS
- 6. «Weiter zum Dienst»: Login mit SWITCH edu-ID Zugangsdaten für Bibliothekskontoregistrierung (SLSP)
- 7. Übermittlung der Daten von SWITCH edu-ID an Bibliothekskonto (SLSP) zustimmen
- 8. Registrierung abschliessen

#### 1. Registrierung starten

Gehen Sie direkt zur Registrationsplattform <u>https://registration.slsp.ch/?iz=ube</u> und starten Sie die Registrierung.

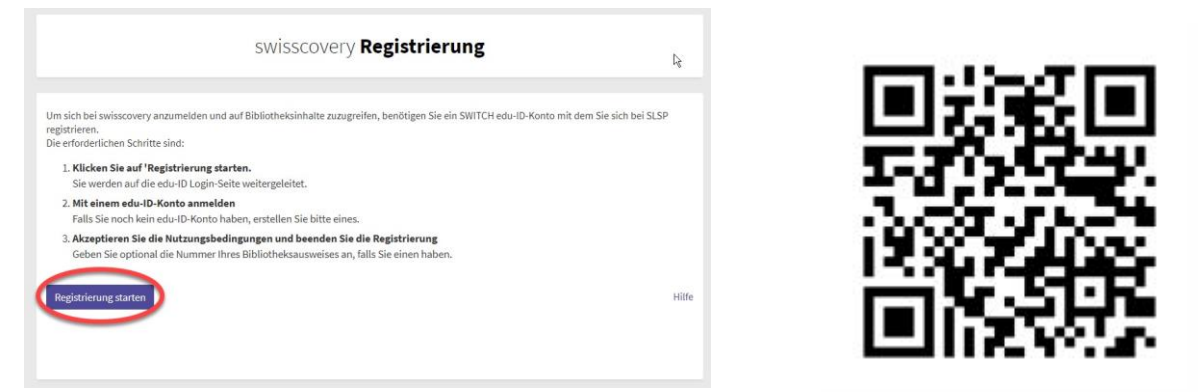

Alternativ können Sie den Registrierungsprozess auch über <u>swisscovery Universität und PH-</u> <u>Bern</u> starten, indem Sie auf «Anmelden» klicken und danach SWITCH edu-ID wählen.

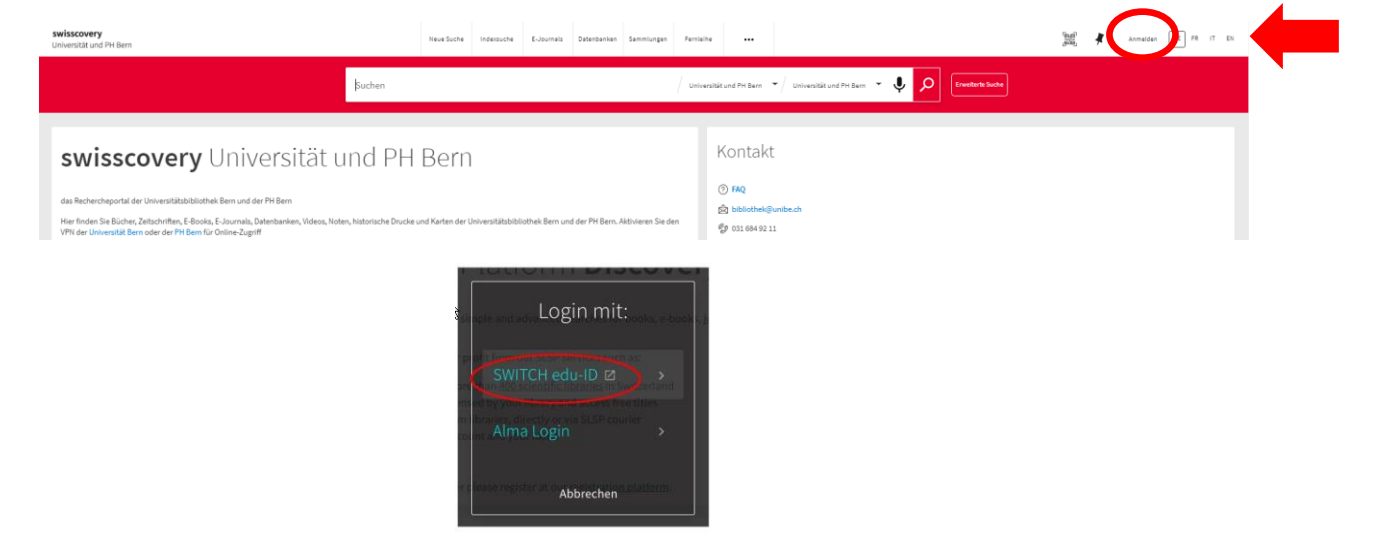

### 2. SWITCH edu-ID Konto erstellen

Wählen Sie die Option «Konto erstellen».

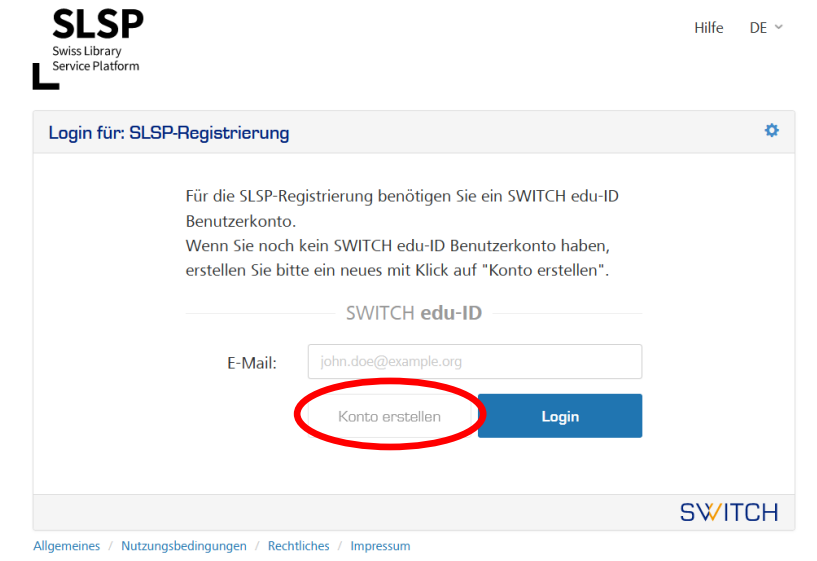

#### 3. Persönliche Daten eingeben

Füllen Sie die «benötigten» Angaben ein (benötigt = unbedingt erforderlich):

- Vorname
- Familienname
- Geburtsdatum
- Bevorzugte Sprache
- Persönliche E-Mail-Adresse
- Passwort

Bei den «bedingt benötigten» Angaben muss jeweils eine Angabe gemacht werden, also:

- eine gültige Adresse (Wohn- oder Geschäftsadresse)
- eine gültige Telefonnummer (Mobil, privat oder Geschäft)

Akzeptieren Sie die Nutzungsbedingungen und klicken Sie auf «Benutzerkonto erstellen».

Telefonnummer:Wir empfehlen eine Mobilnummer.E-Mail-Adresse:Wir empfehlen eine persönliche Adresse, die lange gültig ist. Der Zugriff<br/>auf diese E-Mail-Adresse muss für den Abschluss der Registrierung<br/>möglich sein.Passwort:Muss mindestens 12 Zeichen enthalten, inklusive Gross- und<br/>Kleinbuchstaben, Zahlen und Sonderzeichen.Das Passwort muss im weiteren Verlauf der Registrierung nochmals<br/>eingegeben werden.

|                           | Erstelle ein Konto                |          |                                 |
|---------------------------|-----------------------------------|----------|---------------------------------|
| Eingabeanforderungen: • = | = Benötigt 🛛 🐵 = Bedingt benötigt |          |                                 |
| Vorname 🔹                 | Hans                              |          |                                 |
| Familienname 🛛 💿          | Muster                            |          |                                 |
| Geburtsdatum 🔹            | 1. v Januar v 1947 v              | <u>}</u> | unbedingt erforderliche Angaben |
| Bevorzugte sprache        | Deutsch                           | ~        |                                 |

| Wohnadresse 🧯          | › Name<br>Hans Muster                                     |                                 |
|------------------------|-----------------------------------------------------------|---------------------------------|
|                        | + Zusätzliche Adress-Information                          |                                 |
|                        | Strasse und Hausnummer                                    |                                 |
|                        | Beispielstrasse 100                                       |                                 |
|                        | Postleitzahl und Ortschaft                                |                                 |
|                        | 5678 Beispielort                                          |                                 |
|                        | Land                                                      |                                 |
|                        | Schweiz                                                   | ~                               |
|                        |                                                           |                                 |
| Geschäftsadresse       | Name<br>Hone Muster                                       | nur eine Adresse notwendig      |
|                        |                                                           |                                 |
|                        | Reisniel AG                                               |                                 |
|                        |                                                           |                                 |
|                        | Zusatzliche Adress-Information                            |                                 |
|                        | Strasse und Hausnummer                                    |                                 |
|                        | Musterstrasse 4                                           |                                 |
|                        | Postleitzahl und Ortschaft                                |                                 |
|                        | Example                                                   |                                 |
|                        | Land                                                      |                                 |
|                        |                                                           | ✓                               |
|                        |                                                           |                                 |
| Mobilnummer @          | +41 79 234 5678                                           |                                 |
| Telefon privat         | . 44 44 224 55 20                                         |                                 |
|                        | +41 44 234 56 78                                          |                                 |
| Felefon Geschäft       | +41 44 234 56 78                                          |                                 |
|                        | hans muster@heisniel.ch                                   |                                 |
| Mail-Adresse           | , nans.muster@deispier.cn                                 |                                 |
|                        |                                                           |                                 |
| Passwort 🧕             | , 122eicheninkl2ahl#Sonderzeichen                         |                                 |
|                        | Das Passwort ist sicher                                   |                                 |
|                        | • Wählen Sie ein sicheres Passwort.                       |                                 |
|                        | Das Passwort muss aus mindestens 12 Zeichen               |                                 |
|                        | bestehen. Ein starkes Passwort enthält<br>typischerweise: | unbedingt erforderliche Angaben |
|                        | Klein- und Grossbuchstaben                                |                                 |
|                        | • Zahlen                                                  |                                 |
|                        | Sonderzeichen                                             |                                 |
|                        | Beispiel: SchA5HU8NA2WA4                                  |                                 |
| Passwort @             | 12ZeicheninklZahl&Sonderzeichen                           | 4                               |
| bestätigen             |                                                           |                                 |
|                        |                                                           |                                 |
|                        | Color akzeptiere die Nutzungsbedingungen von SW           | ІТСН                            |
|                        | edu-ID.                                                   |                                 |
|                        | Benutzerkonto erstellen                                   |                                 |
|                        |                                                           |                                 |
|                        |                                                           |                                 |
|                        |                                                           |                                 |
| Nutruporte dia company | Pachtlicher / Improvem                                    | JWIICH                          |
| Nutzungsbedingungen /  | Rechtliches / Impressum                                   |                                 |

#### 4. E-Mail-Adresse bestätigen mit Code aus E-Mail

Sie werden nun aufgefordert, Ihre E-Mail-Adresse zu bestätigen. Dazu wird Ihnen von SWITCH edu-ID ein Verifizierungscode an die angegebene E-Mail-Adresse gesendet. Kopieren Sie den Code in der E-Mail, füllen Sie ihn ein und klicken Sie auf «Weiter».

#### SWITCH edu-ID

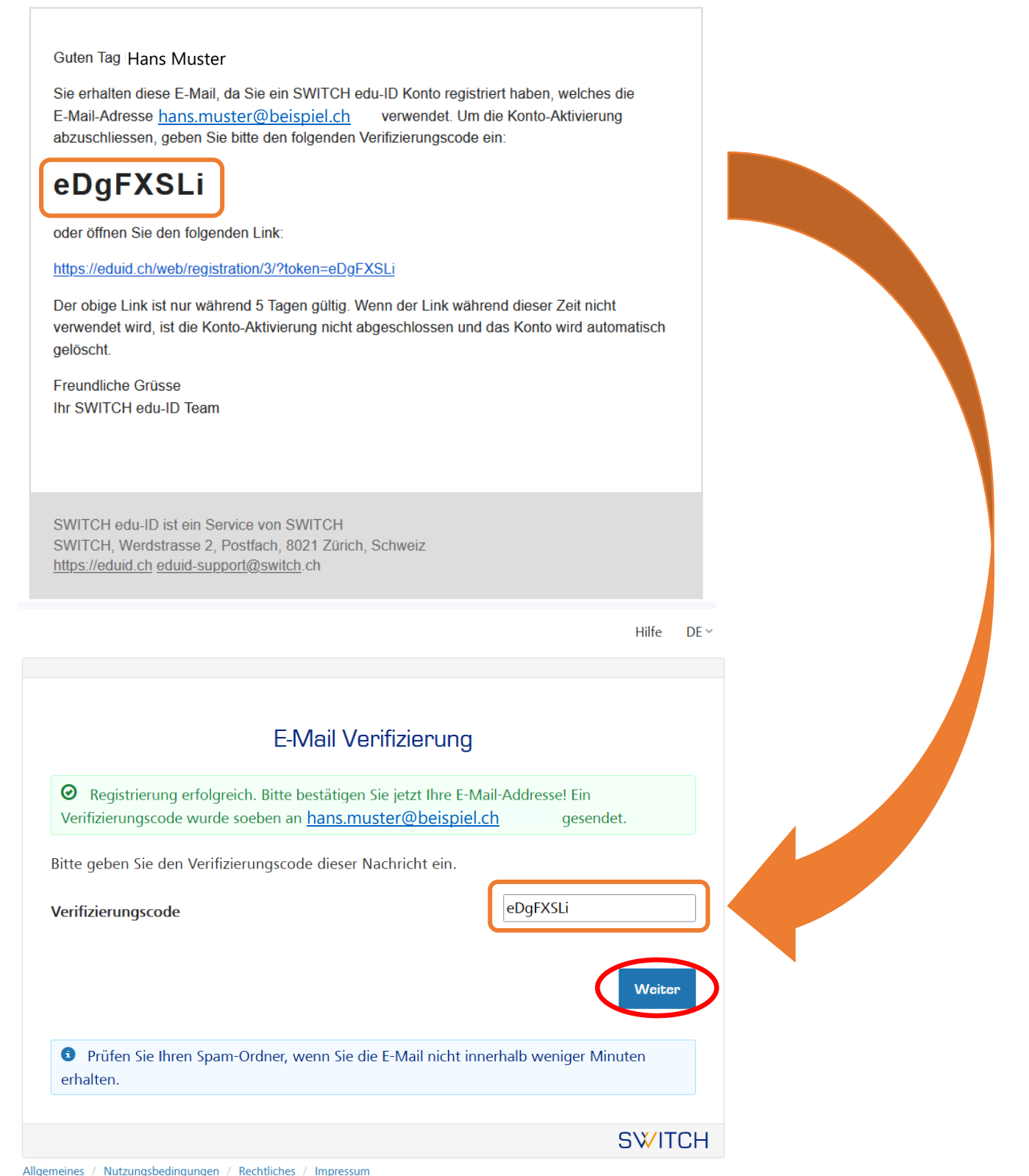

#### 5. Mobilnummer bestätigen mit Code aus SMS

Ihr SWITCH edu-ID Konto ist nun aktiviert und Sie erhalten als Bestätigung eine zweite E-Mail von SWITCH edu-ID mit weiteren Informationen zum Konto.

#### SWITCH edu-ID

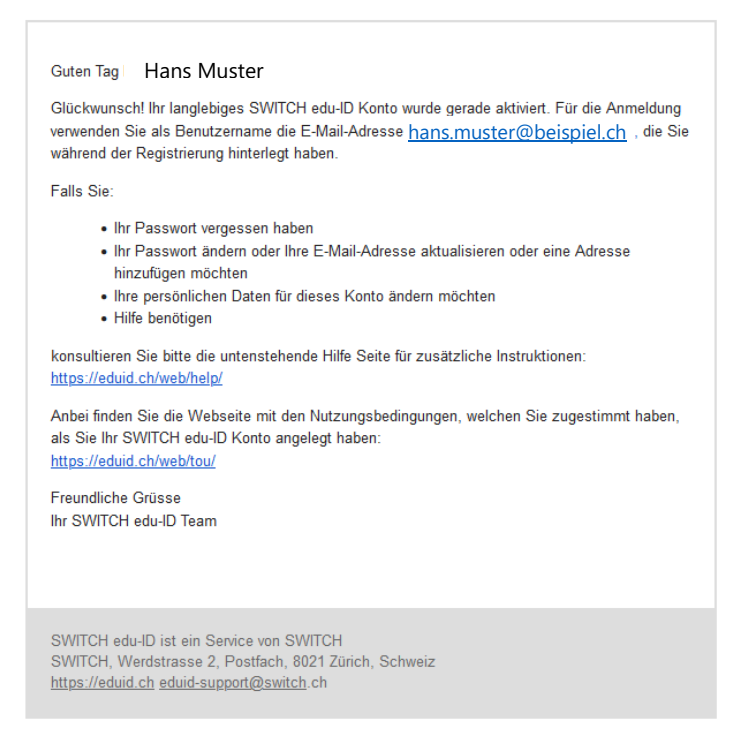

Gleichzeitig werden Sie aufgefordert, Ihre Mobilnummer zu bestätigen. Dafür wird Ihnen ein Verifizierungscode per SMS zugeschickt. Kopieren Sie den Code, füllen Sie ihn ein und klicken Sie auf «Weiter».

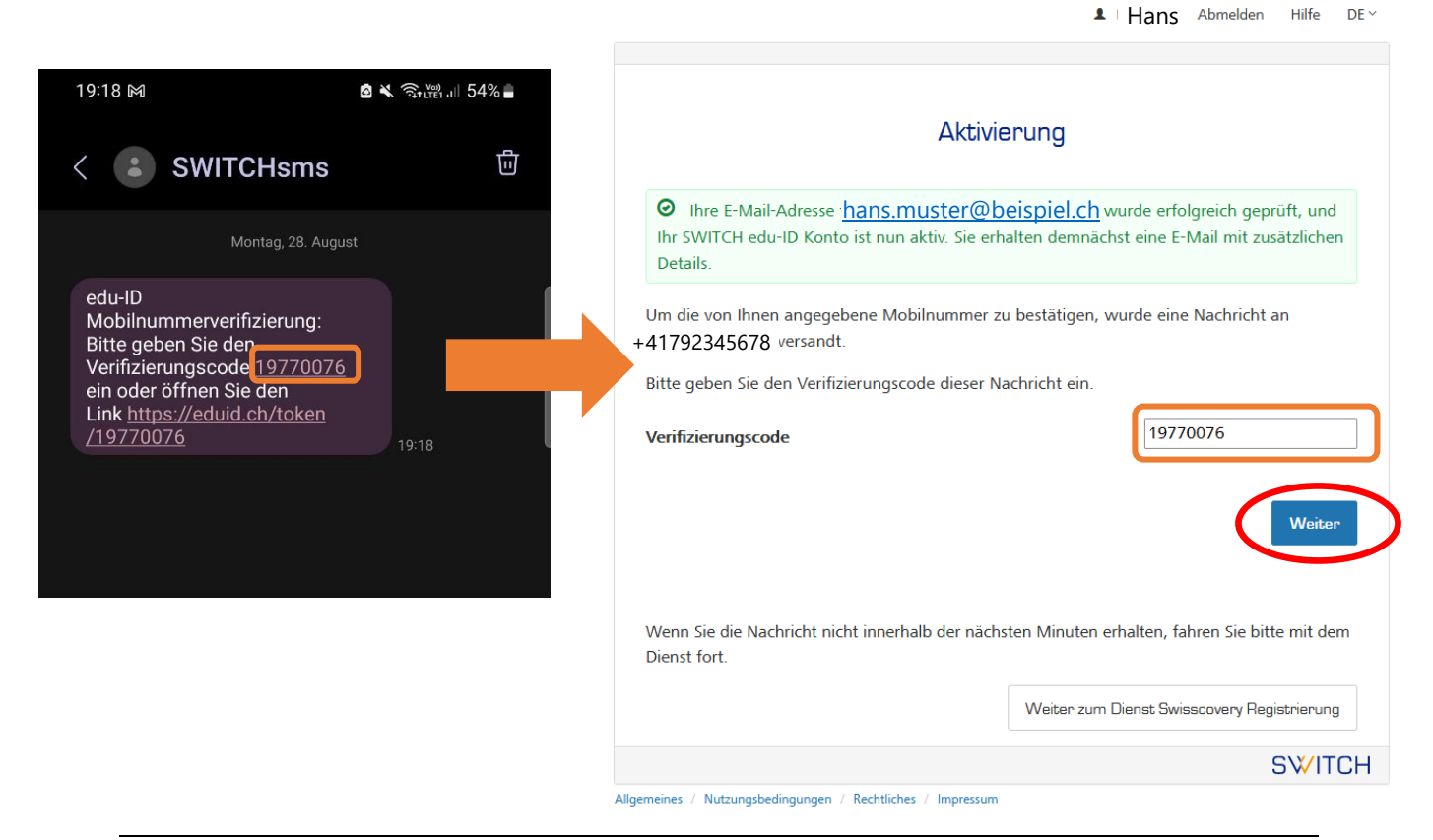

### 6. «Weiter zum Dienst»: Login mit SWITCH edu-ID Zugangsdaten f ür Bibliothekskontoregistrierung (SLSP)

Nach der Bestätigung, dass Ihre Mobilnummer verifiziert wurde, registrieren Sie sich nun mit den Zugangsdaten Ihres SWITCH edu-ID Kontos für ein Bibliothekskonto (SLSP). Eventuell müssen Sie auf «Weiter zum Dienst» klicken, um mit der Registrierung weiterzufahren.

|                                                                       |                                              | 1        | Hans      | Abmelden     | Hilfe | DE ~ |
|-----------------------------------------------------------------------|----------------------------------------------|----------|-----------|--------------|-------|------|
|                                                                       |                                              |          |           |              |       |      |
|                                                                       |                                              |          |           |              |       |      |
|                                                                       | O Ihre Mobilnummer +41792345678              | wurde er | folgreich | verifiziert! |       |      |
|                                                                       | Weiter zum D                                 | Dienst   |           |              |       |      |
| $\mathcal{L}_{ab}^{\bullet, \bullet}$ Automatisch weiterfahren in 11s |                                              |          |           |              |       |      |
|                                                                       |                                              |          |           |              | S₩IT  | СН   |
| Allaemeines / Ni                                                      | utzungsbedingungen / Rechtliches / Impressum |          |           |              |       |      |

Melden Sie sich mit dem E-Mail und Passwort Ihres SWITCH edu-ID Kontos an.

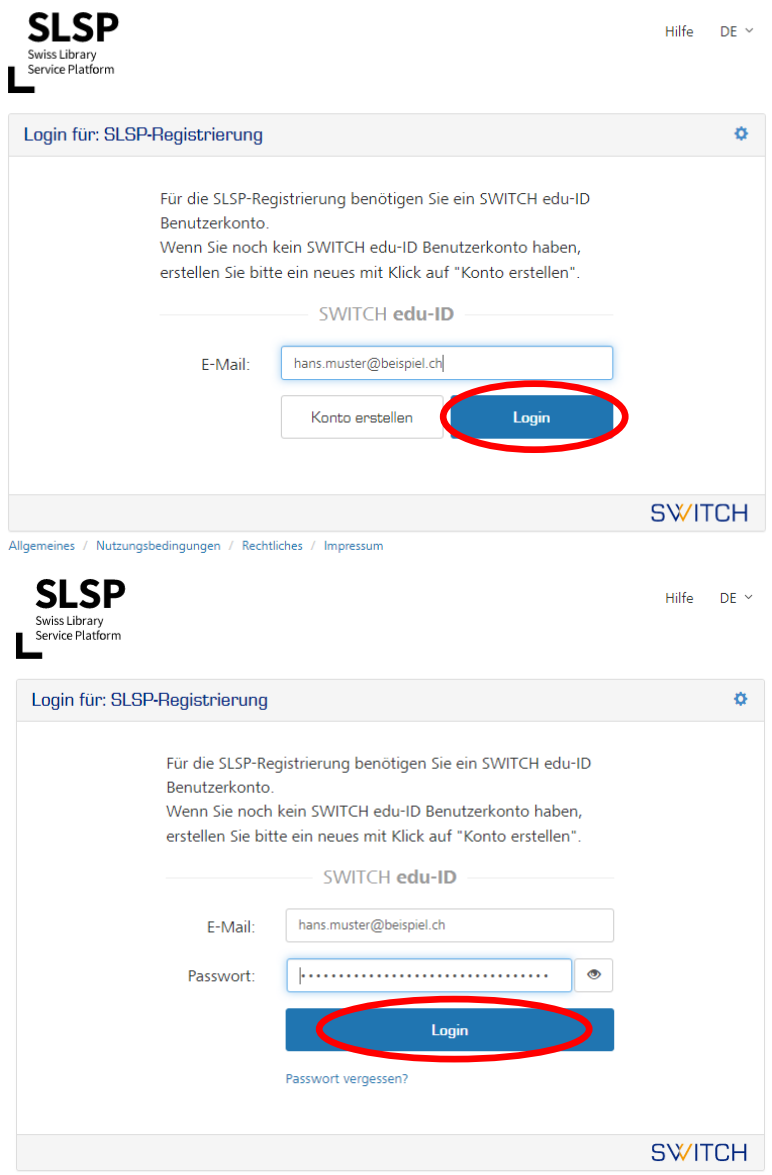

Allgemeines / Nutzungsbedingungen / Rechtliches / Impressum

# 7. Übermittlung der Daten von SWITCH edu-ID an Bibliothekskonto (SLSP) zustimmen

Stimmen Sie der Übermittlung der Daten zu, indem Sie auf «Akzeptieren» klicken.

| SLSP<br>Swiss Library<br>L <sup>Service Platform</sup>                                      | Hilfe | DE ~ |
|---------------------------------------------------------------------------------------------|-------|------|
| Einwilligung zur Freigabe von Personendaten                                                 |       |      |
| swisscovery Registrierung<br>benötigt Zugang zu Ihren Benutzerdaten                         |       |      |
| Der Dienst hat die folgenden Berechtigungen: <ul> <li>Abrufen persönlicher Daten</li> </ul> |       |      |
| > Zusätzliche Informationen über diesen Dienst Ablehnen Akzeptieren                         |       |      |
|                                                                                             | S₩I   | ГСН  |
| Allgemeines / Nutzungsbedingungen / Rechtliches / Impressum                                 |       |      |

### 8. Registrierung abschliessen

Ergänzen Sie die Bibliothekskartennummer, falls Sie eine gültige Bibliothekskarte besitzen.

Gültig sind alle Karten, die bisher an der Universitätsbibliothek und an der PHBern akzeptiert wurden. Haben Sie noch keine gültige Bibliothekskarte, lassen Sie das Feld frei und wenden Sie sich nach der Registrierung an Ihre Bibliothek.

Akzeptieren Sie die Nutzungsbedingungen und klicken Sie auf «Registrieren».

Die Registrierung für Ihr Bibliothekskonto (SLSP) ist somit abgeschlossen und Sie können Medien der Universitätsbibliothek bestellen und ausleihen.

swisscovery Registrierung

| Registrierung<br>aten werden für Ihre Anmeldung bei swisscovery verwendet:<br>ster<br>"<br>D1<br>Waii-Kontakt:<br>ter@beispiel.ch                                                                                                    |                                                               |
|----------------------------------------------------------------------------------------------------|---------------------------------------------------------------|
| Registrierung<br>aten werden für Ihre Anmeldung bei swisscovery verwendet:<br>ster<br>"<br>21<br>Waik Kontakt:<br>ter@beispiel.ch                                                                                                    |                                                               |
| aten werden für Ihre Anmeldung bei swisscovery verwendet:<br>ster<br>#<br>01<br>Mail-Kontakt:<br>ter@beispiel.ch                                                                                                    |                                                               |
| ster<br>#<br>D1<br>Mail-Kontakt:<br>ter@beispiel.ch                                                                                                    |                                                               |
| ster<br>#<br>D1<br>Mail-Kontakt:<br>ter@beispiel.ch                                                                                                    |                                                               |
| "<br>D1<br>Maik Kontakt:<br>ter@beispiel.ch                                                                                                    |                                                               |
| Mail-Kontakt:<br>ter@beispiel.ch                                                                                                    |                                                               |
| ter@beispiel.ch                                                                                                    |                                                               |
| Adresse:                                                                                                    |                                                               |
| 4                                                                                                    | a lla sua da a                                                |
| elstrasse 100, 5678, Beispielort, Switzerland (Zuhause)                                                                                                    |                                                               |
| ₩1<br>234 5678                                                                                                    | sidilotnekskartennummer                                       |
| rtennummer:                                                                                                    | eingeben                                                      |
| nanden<br>e Bibliothekskartennummer nicht aufgeführt?                                                                                                    |                                                               |
| 2 Bibliothekskartennummer bitte im folgenden Feld ein:                                                                                                    |                                                               |
| rtennummer                                                                                                    |                                                               |
| 1 keine Bibliothekskarte?<br>ihre Bibliothekskarte in einer angeschlossenen Bibliothek ab.                                                                                                    |                                                               |
| ngungen                                                                                                    |                                                               |
| en, dass die oben aufgeführten Daten aus meinem SWITCH edu-ID Benutzerkonto in swisscovery (das von SLSP im Auftrag der angeschlossener                                                                                                    | Institutionen betriebene Bibliotheksverwaltungssystem) über   |
| siert werden und dass sie im Rahmen von swisscovery bearbeitet werden.                                                                                                    |                                                               |
| stionen zur Ubermittlung und Bearbeitung Ihrer Daten im Rahmen des durch SLSP im Auftrag der angeschlossenen Institutionen betriebenen B                                                                                                    | ibliotheksverwaltungssystems finden Sie in der Datenschutzerl |
| sie, dass bei der Benutzung von Bibliotheksbeständen oder anderen Dienstleitungen der Bibliotheken, die Benutzungsbestimmungen der einze                                                                                                    | Inen Bibliotheken gelten.                                     |
| Sie: Wenn Sie eine Institution sind, registrieren Sie sich bitte hier.                                                                                                    |                                                               |
|                                                                                                    |                                                               |
|                                                                                                    |                                                               |
| swisscovery Registrierung                                                                                                    |                                                               |
|                                                                                                    |                                                               |
| ☑ Die Registrierung bei SLSP war erfolgreich!                                                                                                    |                                                               |
|                                                                                                    |                                                               |
| Suche im Bibliotheksinhalt über Bibliotheksverbund 'Universität und PH Bern'                                                                                                    |                                                               |
| Suche im Bibliotheksinhalt über Bibliotheksverbund 'Universität und PH Bern'                                                                                                    |                                                               |
| Suche im Bibliotheksinhalt über Bibliotheksverbund 'Universität und PH Bern'<br><b>Hinweis</b><br>urch Anlegen eines Lesezeichens in Ihrem Webbrowser können Sie direkt auf den SLSP-Dienst zugreifen:                                                                                                    |                                                               |
| Suche im Bibliotheksinhalt über Bibliotheksverbund 'Universität und PH Bern'<br>Hinweis<br>Purch Anlegen eines Lesezeichens in Ihrem Webbrowser können Sie direkt auf den SLSP-Dienst zugreifen:<br>ttps://ube.swisscovery.slsp.ch/                                                                                                    |                                                               |
| Suche im Bibliotheksinhalt über Bibliotheksverbund 'Universität und PH Bern'<br>finweis<br>Purch Anlegen eines Lesezeichens in Ihrem Webbrowser können Sie direkt auf den SLSP-Dienst zugreifen:<br>https://ube.swisscovery.slsp.ch/<br>filfe                                                                                                    |                                                               |
| Suche im Bibliotheksinhalt über Bibliotheksverbund 'Universität und PH Bern'<br>Hinweis<br>Purch Anlegen eines Lesezeichens in Ihrem Webbrowser können Sie direkt auf den SLSP-Dienst zugreifen:<br>https://ube.swisscovery.slsp.ch/<br>Hilfe<br>/erfen Sie einen Blick auf unsere Hilfe-Seite, um zu erfahren, wie swisscovery am besten genutzt werden kann.                                                                                                    |                                                               |
| Suche im Bibliotheksinhalt über Bibliotheksverbund 'Universität und PH Bern'<br>finweis<br>burch Anlegen eines Lesezeichens in Ihrem Webbrowser können Sie direkt auf den SLSP-Dienst zugreifen:<br>https://ube.swisscovery.slsp.ch/<br>filfe<br>Jerfen Sie einen Blick auf unsere Hilfe-Seite, um zu erfahren, wie swisscovery am besten genutzt werden kann.<br>Einstellungen und Bibliothekskartenverwaltung                                                                                                    |                                                               |
| Suche im Bibliotheksinhalt über Bibliotheksverbund 'Universität und PH Bern'  Hinweis  Furch Anlegen eines Lesezeichens in Ihrem Webbrowser können Sie direkt auf den SLSP-Dienst zugreifen: https://ube.swisscovery.slsp.ch/  Hilfe  Verfen Sie einen Blick auf unsere Hilfe-Seite, um zu erfahren, wie swisscovery am besten genutzt werden kann.  Einstellungen und Bibliothekskartenverwaltung  löchten Sie eine Bibliothekskartennummer hinzufügen oder entfernen oder andere Einstellungen ändern?                                                                                                    |                                                               |
| Suche im Bibliotheksinhalt über Bibliotheksverbund 'Universität und PH Bern'  Hinweis  Purch Anlegen eines Lesezeichens in Ihrem Webbrowser können Sie direkt auf den SLSP-Dienst zugreifen: https://ube.swisscovery.slsp.ch/  Hilfe  Verfen Sie einen Blick auf unsere Hilfe-Seite, um zu erfahren, wie swisscovery am besten genutzt werden kann.  Einstellungen und Bibliothekskartenverwaltung Böchten Sie eine Bibliothekskartennummer hinzufügen oder entfernen oder andere Einstellungen ändern?                                                                                                    |                                                               |
| Suche im Bibliotheksinhalt über Bibliotheksverbund 'Universität und PH Bern'  Hinweis  Purch Anlegen eines Lesezeichens in Ihrem Webbrowser können Sie direkt auf den SLSP-Dienst zugreifen: https://ube.swisscovery.slsp.ch/  Hilfe  Verfen Sie einen Blick auf unsere Hilfe-Seite, um zu erfahren, wie swisscovery am besten genutzt werden kann.  Einstellungen und Bibliothekskartenverwaltung  Jöchten Sie eine Bibliothekskartennummer hinzufügen oder entfernen oder andere Einstellungen ändern?  .ogout                                                                                                    |                                                               |
| Suche im Bibliotheksinhalt über Bibliotheksverbund 'Universität und PH Bern'  Ainweis  Purch Anlegen eines Lesezeichens in Ihrem Webbrowser können Sie direkt auf den SLSP-Dienst zugreifen: https://ube.swisscovery.slsp.ch/  Ailfe  Verfen Sie einen Blick auf unsere Hilfe-Seite, um zu erfahren, wie swisscovery am besten genutzt werden kann.  Einstellungen und Bibliothekskartenverwaltung  Köchten Sie eine Bibliothekskartennummer hinzufügen oder entfernen oder andere Einstellungen ändern?  .ogout  Venn Sie sich an einem gemeinsam genutzten oder öffentlichen Computer befinden, vergessen Sie bitte nicht, sich nach der Beilternativ können Sie sich auch von dieser Registrierungsseite abmelden.   | nutzung von swisscovery abzumelden.                           |
| Suche im Bibliotheksinhalt über Bibliotheksverbund 'Universität und PH Bern'  Hinweis  Furch Anlegen eines Lesezeichens in Ihrem Webbrowser können Sie direkt auf den SLSP-Dienst zugreifen: https://ube.swisscovery.slsp.ch/  Hilfe  Verfen Sie einen Blick auf unsere Hilfe-Seite, um zu erfahren, wie swisscovery am besten genutzt werden kann.  Einstellungen und Bibliothekskartenverwaltung  Köchten Sie eine Bibliothekskartennummer hinzufügen oder entfernen oder andere Einstellungen ändern?  .ogout //enn Sie sich an einem gemeinsam genutzten oder öffentlichen Computer befinden, vergessen Sie bitte nicht, sich nach der Berl Iternativ können Sie sich auch von dieser Registrierungsseite abmelden. | nutzung von swisscovery abzumelden.                           |
| Auche im Bibliotheksinhalt über Bibliotheksverbund 'Universität und PH Bern'  Hinweis  Purch Anlegen eines Lesezeichens in Ihrem Webbrowser können Sie direkt auf den SLSP-Dienst zugreifen: https://ube.swisscovery.slsp.ch/  Hilfe  Verfen Sie einen Blick auf unsere Hilfe-Seite, um zu erfahren, wie swisscovery am besten genutzt werden kann.  Einstellungen und Bibliothekskartenverwaltung Nöchten Sie eine Bibliothekskartennummer hinzufügen oder entfernen oder andere Einstellungen ändern?  .ogout  Verna Sie sich an einem gemeinsam genutzten oder öffentlichen Computer befinden, vergessen Sie bitte nicht, sich nach der Berl Iternativ können Sie sich auch von dieser Registrierungsseite abmelden. | nutzung von swisscovery abzumelden.                           |

## 9. Kontrolle

Um zu kontrollieren, ob die Registrierung wie gewünscht geklappt hat, können Sie sich bei swisscovery Universität und PH Bern mit Ihren SWITCH edu-ID Zugangsdaten anmelden.

| swisscovery Ne<br>Universität und PH Bern Ne                                                                                                    | ue Suche Indexsuche E-Journals Datenbanken Sammlungen Pernte                                                                                                    | iha •••                                           | angi 🗼 Annelden 📄 PR it DN |
|----------------------------------------------------------------------------------------------------|----------------------------------------------------------------------------------------------------|---------------------------------------------------|----------------------------|
| ßuchen                                                                                                    | / Univ                                                                                                    | erstät und PH Ben 👻 🔎 Erentlerts Suche            |                            |
| swisscovery Universität und PH B                                                                                                    | ern                                                                                                    | Kontakt                                           |                            |
| das Rechercheportal der Universitätsbelticheik Bern und der PH Bern<br>Hier finden Sie Bücher, Zeitschriften, E-Boola, E-Journala, Datenbarken, Videos, Noten, historische Drucke und Ko<br>VMI der Universität Bern oder der PH Bern für Orlinis-zugenf | arten der Universitätsbibliothek Bern und der PH Bern. Aktivieren Sie den                                                                                                    | ී FAQ<br>ඕ bibliothe@unibe.ch<br>ஜී 031 684 92 11 |                            |
|                                                                                                    | Concrete and and Login mit: order of the second and the Login mit: order of the second and the second and |                                                   |                            |

#### Glossar:

**SLSP**: Swiss Library Service Platform

**SWITCH edu-ID**: Eine Identität für alle Services im Schweizer Hochschulumfeld, unabhängig von der Organisation, lebenslang gültig

**SWITCH**: Die SWITCH ist eine vertrauenswürdige Non-Profit-Organisation, welche durch den Bund und die Universitätskantone gegründet wurde.